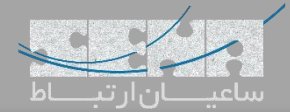

# دستورات پر کاربرد Fwconsole

کاربرانی که با FreePBX و نسخههای قبلی آن کار کردهاند، قطعا اسم amportal را هم شنیدهاند و با آن سر و کار داشتهاند. یک دستور در محیط cli سیستم عامل که به شما امکان اجرای عملیات مرتبط با مدیریت FreePBX را فراهم میکند. از نسخهی ۱۳ این کامند پر کاربرد به fwconsole تغییر نام داده و قابلیتهای آن نیز توسعه یافته است. در این مقاله قصد داریم برخی از ابزارها و optionهای این دستور پرکاربرد برای مدیریت فریپی بی ایکس را معرفی کنیم.

# Stop/Start/Restart ()

از طریق این آپشن میتوانیم سرویسهای مربوط به FreePBX را مدیریت کرد. به عبارت دیگر با این دستورات میتوان کلیهی سرویسهایی که FreePBX از آنها استفاده می کند را استاپ، استارت یا ریستارت کرد. به همین منظور بهتر است همیشه به جای دستورات service یا etc/init.d برای start یا Restart کردن Asterisk از دستورات زیر استفاده نمایید:

Fwconsole stop Fwconsole start Fwconsole restart

### Chown (۲

Fwconsole chown

این دستور ownership تمام فایلها و دایرکتوریهایی که نیاز است تا توسط asterisk به مالکیت درآیند را تغییر میدهد. همچنین با دستور زیر میتوان تغییرات مالکیت فایلها را با جزئیات تک به تک فایلها مشاهده کرد:

Fwconsole chown --verbose

[root@freepbxdev1 userman]# fwconsole chown --verbose Setting /var/lib/asterisk/ucp/out.log owner to: asterisk:asterisk, with permissions of: 644 Setting /var/lib/asterisk/ucp/err.log owner to: asterisk:asterisk, with permissions of: 644 Setting /var/lib/asterisk/ucp/ucp.log owner to: asterisk:asterisk, with permissions of: 644 Setting /var/lib/asterisk/ucp/config.json owner to: asterisk:asterisk, with permissions of: 644

برای تغییر مالکیت تنها یک فایل/دایرکتوری، یا تنها مشاهده جزئیات تغییر مالکیت یک فایل از دستور زیر استفاده میکنیم:

Fwconsole chown --verbose --file=path

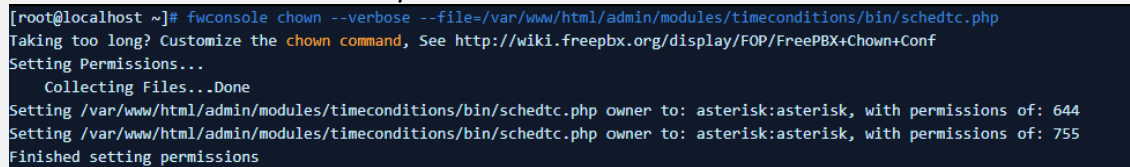

نکته: این دستور در شرایطی که یکی از فایلها با کاربر root ویرایش شده باشد و Freepbx برای اعمال تغییرات دچار مشکل شود، میبایست اجرا گردد.

## Reload ("

Fwconsole reload

این دستور یک Reload کلی روی DialPlan داخل Asterisk و تمام ماژولهای Asterisk انجام خواهد داد. که در واقع این دستور با کلیک بر روی گزینه Apply Changes در محیط گرافیکی FreePBX یکسان میباشد.

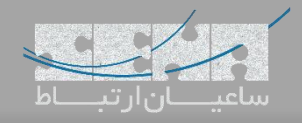

## Unlock (۴

Fwconsole unlock xxxxxxxxxxxxxxx

این دستور authentication ورودی پنل وب FreePBX را متوقف می کند و به شما اجازه می دهد بدون داشتن اطلاعات نام کاربری و رمز عبور وارد محیط گرافیکی برنامه شوید. این امکان برای مواقعی که اطلاعات هویتی برای ورود را فراموش کرده اید بسیار مفید بوده و به شما اجازه ورود به محیط برنامه و تعریف یک user جدید را می دهد. برای این کار باید به جای "xxxxxxxxxxxxxxxxxxxxx " مقدار تعریف شده برای Php Session ID را وارد کنید.

برای مشاهده Php Session ID ابتدا وارد صفحه ابتدایی لاگین Freepbx که به عنوان مثال Php Session ID میباشد شوید.

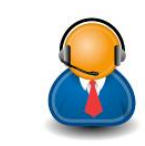

Get Support

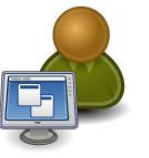

**Operator** Panel

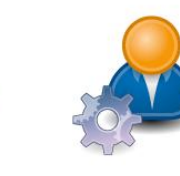

User Control Panel

X

FreePBX Administration

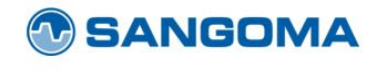

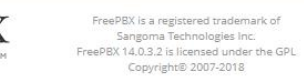

FreePBX let freedom ring™

سپس با استفاده از کلید ترکیبی Ctrl + A تمام صفحه را Highlight کنید؛ در این مرحله میتوان Php Session ID را در مرکز صفحه مشاهده کرد.

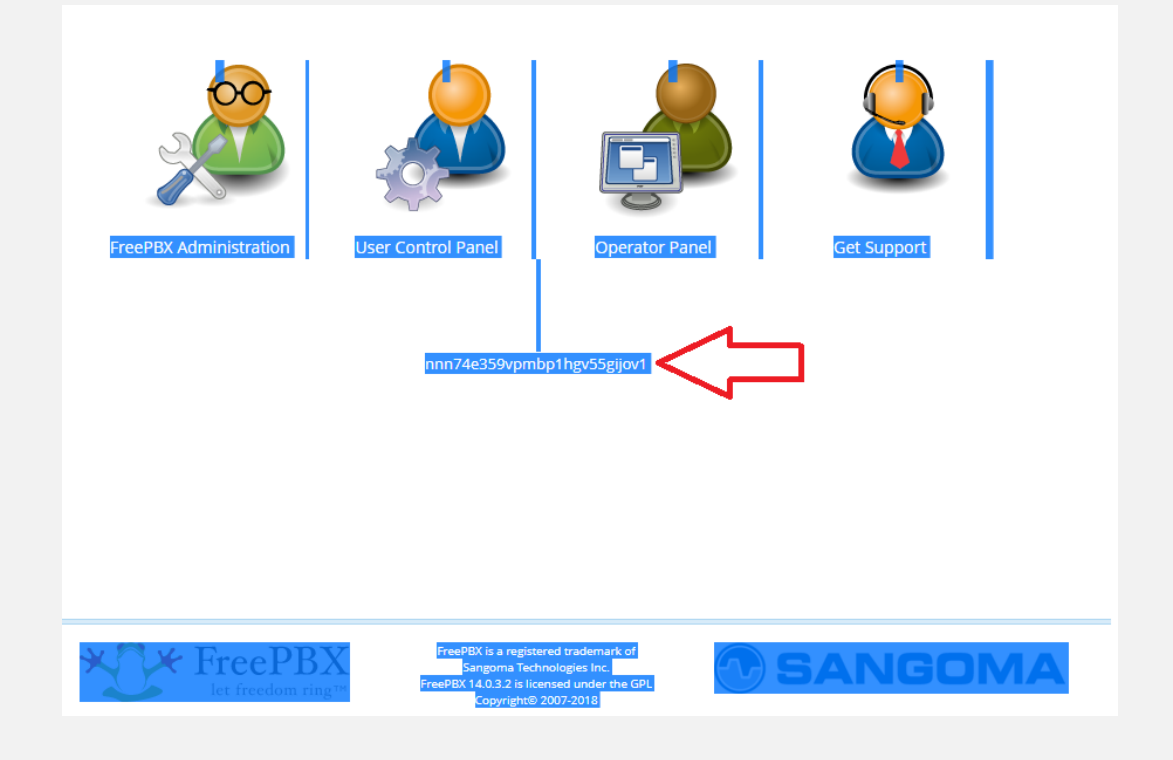

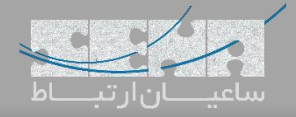

این خط را کپی کرده و جلوی fwconsole unlock قرار داده و سپس enter کنید. حال با بارگذاری مجدد صفحه میتوانید به محیط برنامه بدون نیاز به نام کاربری و رمز وارد شوید.

#### Database (۵

با استفاده از دستور زیر می توان به دیتابیس mysql با استفاده از نام کاربری و کلمه عبور موجود در فایل etc/freepbx.conf متصل شد.

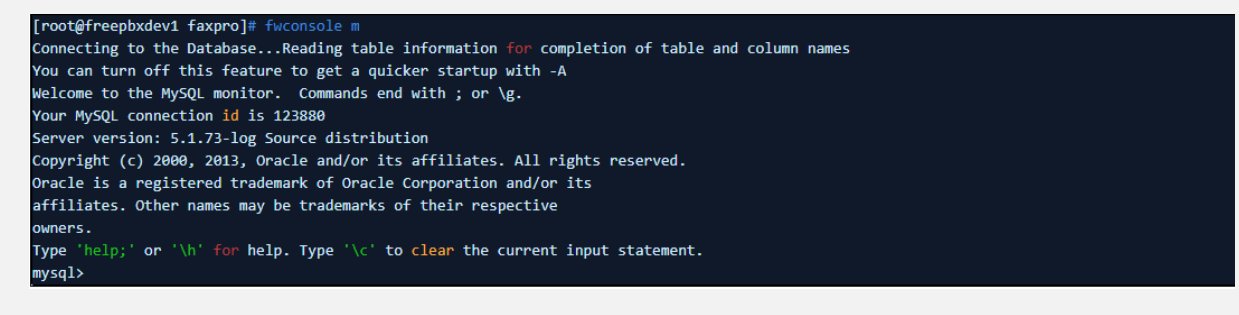

### Module Administration (۶

یک دستور پر کاربرد و مفید برای مدیریت ماژولها در FreePBX میباشد.

#### Fwconsole ma

| <pre>[root@ldev2 ~]# fwcor</pre>                                                     | sole ma                                                                    |                              |  |  |  |  |
|--------------------------------------------------------------------------------------|----------------------------------------------------------------------------|------------------------------|--|--|--|--|
| Module Administration                                                                | Help:                                                                      |                              |  |  |  |  |
| Usage: fwconsole modu                                                                | leadmin [-f][-R reponame][-R reponame][action][arg1][arg2][arg]            |                              |  |  |  |  |
| Flags:                                                                               |                                                                            |                              |  |  |  |  |
| -f - FORCE                                                                           |                                                                            |                              |  |  |  |  |
| -R - REPO, accepts re                                                                | poname as a single argument                                                |                              |  |  |  |  |
| edge - EDGE, forces                                                                  | download from the edge repository                                          |                              |  |  |  |  |
| skipchown                                                                            | Skip the chown operation                                                   |                              |  |  |  |  |
| nopromptdisabled                                                                     | Don't ask to enable disabled modules                                       |                              |  |  |  |  |
| format                                                                               | Format can be: json, jsonpretty                                            |                              |  |  |  |  |
| tag                                                                                  | Download/Upgrade to a specific tag                                         |                              |  |  |  |  |
| Module Actions:                                                                      |                                                                            |                              |  |  |  |  |
| checkdepends : Checks                                                                | <pre>dependencies for provided module[s], accepts argument module[s]</pre> |                              |  |  |  |  |
| disable : Disables mo                                                                | dule[s] accepts argument module[s]                                         |                              |  |  |  |  |
| download : Download m                                                                | odule[s], accepts argument module[s] or URLs                               |                              |  |  |  |  |
| downloadinstall : Download and install module[s], accepts argument module[s] or URLs |                                                                            |                              |  |  |  |  |
| delete : Deleted module[s], accepts argument module[s]                               |                                                                            |                              |  |  |  |  |
| enable : Enable module[s], accepts argument module[s]                                |                                                                            |                              |  |  |  |  |
| <pre>install : Installs module[s], accepts argument module[s]</pre>                  |                                                                            |                              |  |  |  |  |
| installlocal : Install local module[s], accepts argument module[s]                   |                                                                            |                              |  |  |  |  |
| uninstall : Uninstall                                                                | s module[s], accepts argument module[s]                                    |                              |  |  |  |  |
| upgrade : Upgrade module[s], accepts argument module[s]                              |                                                                            |                              |  |  |  |  |
| All inclusive Module Actions:                                                        |                                                                            |                              |  |  |  |  |
| installall : Installs all modules, accepts no arguments                              |                                                                            |                              |  |  |  |  |
| enableall : Trys to enable all modules, accepts no arguments                         |                                                                            |                              |  |  |  |  |
| upgradeall : Upgrades all modules, accepts no arguments                              |                                                                            |                              |  |  |  |  |
| Repository Actions:                                                                  |                                                                            |                              |  |  |  |  |
| disablerepo : Disables repo, accepts argument repo[s]                                |                                                                            |                              |  |  |  |  |
| enablerepo : Enables repo, accepts argument repo[s]                                  |                                                                            |                              |  |  |  |  |
| list : List all local modules, accepts no arguments                                  |                                                                            |                              |  |  |  |  |
| listonline : List online modules, accepts no arguments                               |                                                                            |                              |  |  |  |  |
| showupgrades : Shows                                                                 | a list of modules that may be updated, accepts no arguments                |                              |  |  |  |  |
| i18n : Shows translat                                                                | ion information for supplied modules, accepts argument module[s]           |                              |  |  |  |  |
| refreshsignatures : F                                                                | eDownloads all modules that have invalid signatures                        |                              |  |  |  |  |
|                                                                                      |                                                                            | L Donondongy                 |  |  |  |  |
|                                                                                      | فر مازول:                                                                  | برای بررسی Dependencyهای ه   |  |  |  |  |
|                                                                                      |                                                                            |                              |  |  |  |  |
|                                                                                      | [root@xxxxxx ~]# twconsole ma checkdepends core                            |                              |  |  |  |  |
|                                                                                      | All demendencies met fan medule some                                       |                              |  |  |  |  |
|                                                                                      | All dependencies met for module core                                       |                              |  |  |  |  |
|                                                                                      | ·                                                                          | المغفوال كدنيك واثول         |  |  |  |  |
|                                                                                      |                                                                            | برای غیر فعال تردن یک مارون. |  |  |  |  |

[root@freepbxdev1 faxpro]# fwconsole ma disable asterisk-cli
Module asterisk-cli successfully disabled
Updating Hooks...Done

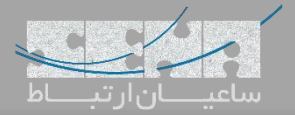

برای دانلود یک ماژول با استفاده از نام ماژول:

[root@xxxxx ~]# fwconsole ma download core
No repos specified, using: [standard,commercial] from last GUI settings
Starting core download..
Processing core
Downloading...
3076094/3076094 [=======] 100%
Finished downloading
Extracting...Done
Module core successfully downloaded

برای دانلود یک ماژول با استفاده از آدرس URL:

[root@xxxxx ~]# fwconsole ma download <url>
No repos specified, using: [standard,commercial] from last GUI settings
Starting core download..
Processing core
Downloading...
3076094/3076094 [=======] 100%
Finished downloading
Extracting...Done
Module core successfully downloaded

برای دانلود و نصب همزمان یک ماژول:

[root@xxxxxx ~]# fwconsole ma downloadinstall core No repos specified, using: [standard,commercial] from last GUI settings Starting core download.. Processing core Downloading... 3076094/3076094 [=====] 100% inished downloading Extracting...Done Module core successfully downloaded Checking if directdids need migrating..already done updating zap callgroup, pickupgroup..not needed checking for delay\_answer field ..already exists checking for reversal field ..already exists checking for pricid field ..already exists Migrating pickup groups to named pickup groups Migrating call groups to named call groups Checking if trunk table migration required..not needed Checking if privacy manager options exists..already exists Checking for noanswer\_cid field..already exists Checking for busy\_cid field..already exists Checking for chanunavail\_cid field..already exists Checking for noanswer\_dest field..already exists Checking for busy\_dest field..already exists Checking fo r chanunavail\_dest field..already exists Unable to add index to extensions field in users Checking for General Setting migrations..not needed Deleting unused globals..don Converting IAX notransfer to transfer if needed..updated 0000 records deleting obsoleted record\_in and record\_out entries..ok checking for dest field in outbound\_routes..already exists checking for continue field in trunks..already exists upgrading any zap trunks to dahdi if found..ok Checking for possibly invalid emergency caller id fields..none found Generating CSS...Done Module core successfully installed

توجه: این دستور از اهمیت بالایی برخوردار بوده و بسیار کاربردیست.

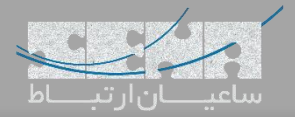

# sysadmin (Y

برای فعالسازی و یا دریافت Deployment ID برنامه از دستورات زیر می توان استفاده کرد:

[root@freepbxdev1 faxpro]# fwconsole sysadmin info

[root@freepbxdev1 faxpro]# fwconsole sysadmin activate <deploymentid>

### Trunks (A

برای مشاهده لیست ترانکها و همچنین Disable/Enable کردن ترانکها از دستور زیر استفاده می شود.

| <pre>[root@pbx ~]# fwconsole trunks Choose an ID to enable/disable</pre> |                                    |                                                                                |                               |             |  |  |
|--------------------------------------------------------------------------|------------------------------------|--------------------------------------------------------------------------------|-------------------------------|-------------|--|--|
| +<br>  ID<br>+                                                           |                                    | Channel ID                                                                     | +<br>  Disabled<br>+          | +<br> <br>+ |  |  |
| 1<br>  2<br>  3<br>  4                                                   | pjsip<br>  sip<br>  sip<br>  pjsip | -<br>  flowroute<br>  fpbx-1-QWm3eNC4UIDn<br>  fpbx-2-QWm3eNC4UIDn<br>  Telnyx | off<br>  on<br>  off<br>  off | <br> <br>   |  |  |
| [1]<br>[2]<br>[3]<br>[4]                                                 | 1<br>2<br>3<br>4                   |                                                                                | +                             | +           |  |  |

همچنین برای Disable/Enable کردن یک ترانک با استفاده از شماره ترانک که در عکس زیر مشخص میباشد میتوان از دستور زیر

استفاده کرد.

[root@pbx ~]# fwconsole trunks --enable 2
Enabling Trunk 2

[root@pbx ~]# fwconsole trunks --disable 2
Disabling Trunk 2